## PDMS 大杂烩网站内容汇编

(第2版)

(内部资料)

## 2022年6月13日

PDMS 大杂烩网址: <u>https://pdms-dzh.cn</u> PDMS 技术交流 QQ 群号: 30313386, 欢迎大家加入! 文中内容仅代表群内朋友观点,如有不同意见,欢迎入群交流讨论。

(可使用查找功能查询相关问题,查找时尽量查找单个关键单词/词语以提高匹配度)

| 目 | 录 |
|---|---|
| H | 灭 |

| 1 | PDMS 插件                                                                                                    | . 1          |
|---|----------------------------------------------------------------------------------------------------|--------------|
|   | 1.1 维图系列插件 1-PDMS 管道自动连接                                                                                     | 1            |
|   | 1.2 维图系列插件 2-PDMS 套图框和索引表 适用于 CAD 2010-2016                                                                  | 1            |
|   | 1.3 维图系列插件 3-PDMS 汉化包(通用版)                                                                                   | 1            |
|   | 1.4 维图系列插件 4-PDMS 颜色插件(支持 rvm 颜色)                                                                            | 1            |
|   | 1.5 维图系列插件 5-CAD 总图导入 PDMS 工具(中望, AutoCAD)                                                                   | 1            |
|   | 1.6 维图系列插件 6-PDMS E3D 定时输出 RVM 文件                                                                            | 1            |
|   | 1.7 维图系列插件 7-PDMSLogin 2.0                                                                                   | 1            |
|   | 1.8 维图系列插件 8-ISO 图框文件制作工具                                                                                    | 1            |
|   | 1.9 维图系列插件 9-属性对比工具                                                                                          | 2            |
|   | 1.10 bolttool(实体螺栓)                                                                                          | 2            |
|   | 1.11 三维文字创建程序                                                                                                | 2            |
|   | 1.12 Creat Component 界面初始设置与自定义                                                                              | 2            |
|   | 1.13 导出 RVM 时保留颜色的插件                                                                                         | 2            |
|   | 1.14 SmartAttEdit (批量替换指定 TYPE 的指定属性)                                                                        | 2            |
|   | 1.15 SmartAttEdit 升级版(批量替换指定 TYPE 的指定属性)                                                                     | 3            |
|   | 1.16 SmartCopyRename(复制的同时改名,批量重命名 BRAN 和 NOZZ)                                                              | 3            |
|   | 1.17 导出模型及属性工具 v3.0                                                                                          | 4            |
| 2 | PDMS 模型                                                                                                    | . 5          |
|   | 21 树木 3D 模型                                                                                                  | 5            |
|   | 2.2 人物 3D 模型                                                                                                 | 5            |
|   | 2.3 汽车、火车、船、飞机等 3D 模型                                                                                        | 5            |
|   | 2.4 起吊设备 3D 模型                                                                                               | 6            |
|   | 2.5 工艺设备 3D 模型                                                                                               | 7            |
| 2 | DNNS 招供汇 台                                                                                                   | Q            |
| 3 |                                                                                                    | . 0          |
|   | 3.1 Project setting is Chinese, but not using PDMS/C                                                         | 8            |
|   | 3.2 Unable to enter Desigh because(1,90) Multiple-byte Font not included in Module                           | 8            |
|   | 3.3 Not a multi-byte project, input ignored.                                                                 | . 10         |
|   | 3.4 No license feature found for Schematic 3D Integrator                                                     | . 10         |
|   | 3.5 (2,751) Variable !PROJID does not exist                                                                  |              |
|   | 3.6 File system error on file .pmldat – BFN:Bad file name format                                             | . 12         |
|   | 3./ File system error on file .pmldat – BFN:Bad file name format                                             | . 13         |
|   | 3.8 Unable to create SITE, Read only DB                                                                      | . 15         |
|   | 3.9 You cannot close the Design Template brower while in the Design Template application                     | . 15         |
|   | 5.10 The selected item does not have a valid Design Template reference in the catalogue. Please inform y     | our          |
|   | catalogue administrator.                                                                                     | . 17         |
|   | 3.11 (7,3) Incompatible Connection types                                                                     | . 18         |
|   | 5.12 incompandie Connection types item rositioned with a 100MiNi spool length from                           | 10           |
|   | 2.12 (2.600) admslink not found _ shack that any ironmant variable EMDSDATH is act correctly.                | . 19<br>     |
|   | 3.14 Admin module is only available to users with EPEE access                                                | . 20<br>20   |
|   | 2.15 A file that is required econot be installed because the schiret file has an invalid disital directory 7 | . 20<br>Fhia |
|   | 5.15 A me that is required caonot be installed because the cabinet file has an invalid digital signature.    | I MIS        |

|   | may indicate that the cabinet file is corrupt                                         | 21 |
|---|---------------------------------------------------------------------------------------|----|
|   | 3.16 (42,501) Question LSTU(Answer NONE) cannot be answered                           | 22 |
|   | 3.17 Cannot get HSTU for Branch                                                       | 22 |
|   | 3.18 (61,122)F&M:Unable to set/get gadget !!CDNOZZSPEC.GTYP value or gadget not found | 22 |
| 4 | PDMS 安装问题                                                                             | 24 |
|   | 4.1 PDMS 多个版本可以共存吗?                                                                   | 24 |
|   | 4.2 移动安装文件位置后如何启动软件?                                                                  | 24 |
|   | 4.3 PDMS 是否需要安装 catview?                                                              | 25 |
|   | 4.4 pdm12.0 sp6 可以使用 sp4 的 toolkit 吗?                                                 | 26 |
|   | 4.5 toolkits12.0 安装完不能使用,提示过期                                                         | 26 |
|   | 4.6 安装 12.SP4 的 tookit 后看不到工具栏 tools                                                  | 26 |
|   | 4.7 卸载 TOOLSKIT 的方法                                                                   | 27 |
|   | 4.8 升级.netframe 后 PDMS 出现问题                                                           | 27 |
| 5 | PDMS 基础问题                                                                             | 29 |
|   | 5.1 各类三维设计软件文件格式相互转换的方法                                                               | 29 |
|   | 5.2 修改环境变量、识别中文字符                                                                     | 29 |
|   | 5.3 pdms 建的模型在哪个文件夹里面?                                                                | 29 |
|   | 5.4 PDMS 怎么删除项目?                                                                      | 30 |
|   | 5.5 如何进入 master 项目?                                                                   | 31 |
| 6 | 设计相关问题                                                                                | 32 |
|   | 6.1 设计基础问题                                                                            | 32 |
|   | 6.1.1 level 的作用                                                                       | 32 |
|   | 6.1.2 wrt 是什么意思?                                                                      | 32 |
|   | 6.1.3 添加特殊公称直径的方法                                                                     | 33 |
|   | 6.1.4 测量工具单位变为英制的解决办法                                                                 | 34 |
|   | 6.1.5 导出及导入元件库的方法                                                                     | 34 |
|   | 6.1.6 一次删除多个元素的方法                                                                     | 35 |
|   | 6.1.7 CE 锁住了怎么解锁?                                                                     | 39 |
|   | 6.1.8 怎么创建轴线?                                                                         | 39 |
|   | 6.1.9 解锁轴线的方法                                                                         | 40 |
|   | 6.1.10 to CE 和 to Rel.的区别                                                             | 42 |
|   | 6.1.11 PIPE TOOLBAR 里面的按键作用                                                           | 42 |
|   | 6.1.12 导入文件报错时如何忽略错误继续导入                                                              | 43 |
|   | 6.1.13 design 中显示元件 p 点                                                               | 43 |
|   | 6.1.14 一种批量定义配色规则的方法                                                                  | 43 |
|   | 6.1.15 spool 0 的命令                                                                    | 43 |
|   | 6.2 配管方面                                                                              | 44 |
|   | 6.2.1 为何 PDMS 的 equipment toolbar 是灰色的,无法操作?                                          | 44 |
|   | 6.2.2 怎么查询某种管道元件在哪个等级中?                                                               | 44 |
|   | 6.2.3 怎么移动建好的管件到指定的位置?                                                                | 44 |
|   | 6.2.4 配管精确对准的方法                                                                       | 45 |
|   | 6.2.5 配管过程中,管件处出现球的解决办法                                                               | 46 |
|   | 6.2.6 查管道长度的命令                                                                        | 48 |
|   | 6.2.7 怎么画带坡度的三通                                                                       | 49 |
|   | 6.2.8 怎么更改三通流向?                                                                       | 49 |

|   | 6.2.9 怎么控制假三通          | 〕的方向?                                  |    |
|---|------------------------|----------------------------------------|----|
|   | 6.2.10 布管时,拖动          | 箭头法兰跟着动的问题怎么解决?                        |    |
|   | 6.2.11 插入承插焊弯          | 头后自带一段直管的解决办法                          |    |
|   | 6.2.12 细管道和粗管          | 道怎么连接?                                 |    |
|   | 6.2.13 等级库选错导          | 致配管出错的解决办法                             |    |
|   | 6.2.14 管线颜色无法          | 定义的解决办法                                |    |
|   | 6.2.15 三通的 TEE 怎       | 么改变位置?                                 |    |
|   | 6.2.16 如何设置不显:         | 示 TUBI?                                |    |
|   | 6.2.17 如何用命令查          | 询管线的管底标高?                              |    |
|   | 6.2.18 disign explorer | 显示 tubi                                |    |
|   | 6.2.19 各种分支缩写          |                                        |    |
|   | 6.2.20 怎么示意虚拟          | 管架                                     |    |
|   | 6.2.21 建好的管子怎          | 么改管径                                   |    |
|   | 6.2.22 快速删除阀门          | 及配套垫片和法兰的方法                            |    |
|   | 6.2.23 设置 branch 不     | 出材料的方法                                 |    |
|   | 6.3 支吊架方面              |                                        |    |
|   | 6.3.1 怎么改变电缆材          | 斥架方向?                                  |    |
|   | 6.3.2 支架删除不了的          | D解决办法                                  |    |
|   | 6.4 结构土建方面             |                                        |    |
|   | 6.4.1 在 12 版软件里        | 调出 11.6 版的 ASL 菜单的方法                   |    |
|   | 6.4.2 怎么让曲梁显示          | 示的更平滑?                                 |    |
|   | 6.4.3 栏杆修剪视频教          | 效程                                     |    |
| 7 | 7 出图相关问题               |                                        | 68 |
|   | 7.1 手把手教你创建平面和         | 节置图(视频教程)                              |    |
|   | 7.2 PDMS 调用 CAD 后如     | 何恢复 CAD 菜单?(1)                         |    |
|   | 7.3 PDMS 调用 CAD 后如     | 何恢复 CAD 菜单?(2)                         |    |
|   | 7.4 DRAFT 模块没有管理       | 员模式的解决办法                               |    |
|   | 7.5 制作 ISODRAFT 图框     | 详细图文教程                                 |    |
|   | 7.6 使用 UDA 解决图框定       | 的问题的方法                                 |    |
|   | 7.7 如何加载放到 und 文何      | 牛夹的图框                                  | 77 |
|   | 7.8 ISO 自定义 symbol 创刻  | <b></b> 建及调用实例                         | 77 |
|   | 7.9 怎么修改 ISO 图中的       | 显示内容?                                  |    |
|   | 7.10 如何设置 iso 文件中国     | 的保温间距                                  |    |
|   | 7.11 关闭轴测图中的保温         | 等级                                     |    |
|   | 7.12 单线图怎么显示仪表         | 位号、ATTy 的设置                            |    |
|   | 7.13 设置管线 iso 图里显示     | 示的标高相对于 site                           |    |
| 8 | 8 元件库、等级库相关问是          | 页                                      | 88 |
|   | 8.1 QQ 群课程-第5期: P      | DMS 建库课程                               |    |
|   | 8.2 等级库和元件库的创建         | 聿顺序                                    |    |
|   | 8.3 一张图片带你快速了解         | 释等级表                                   |    |
|   | 8.4 登陆 paragon 模块提示    | "You have Inter-DB Macros to run"的解决办法 |    |
|   | 8.5 管道元件库建立弯头时         | 寸 WELD SYMBOL DIAM 是什么意思?              |    |
| 9 | 9 项目管理相关问题             |                                        |    |
|   | 9.1 项目管理的推荐做法.         |                                        |    |
|   |                        |                                        |    |

| 10 | PML 相关问题                          | 93   |
|----|-----------------------------------|------|
|    | 10.1 PML 文件类型及其加载使用方法             | . 93 |
|    | 10.2 pmlfrm 窗体文件加载方法              | . 93 |
|    | 10.3 怎么查询当前调用的 pmlfrm 的名称         | . 94 |
| 11 | 其它问题                              | 95   |
|    | 11.1 pdms 怎么把场景里的模型导入 Navisworks? | . 95 |
|    | 11.2 怎么在 short codes 添加代码?        | . 95 |